HOUR

FIRST

×٨

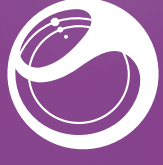

# Sony Ericsson

# **XPERIA** LT15i Arc

## Руководство по запуску

Sony Ericsson Mobile Communications AB SE-221 88 Lund, Sweden www.sonvericsson.com

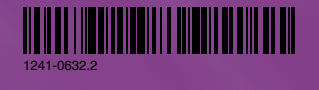

## Приветствие

Шифровое руководство по эксплуатации в поддержку концепции защиты окружающей

## среды

Делая шаг в сторону реализации концепции экологической безопасности, мы включили всю необходимую для начала работы с телефоном информацию в данное руководство по установке и добавили полноцифровое руководство по эксплуатации (одна из последних инноваций в политике GreenHeart™) в телефон и на сайт технической поддержки пользователей. Надеемся вам понравились наши решения!

#### Важная информация

Перед началом работы с телефоном обязательно ознакомьтесь с листком Важная информация.

## Комплектация телефона

Снятие панели аккумуляторного отсека

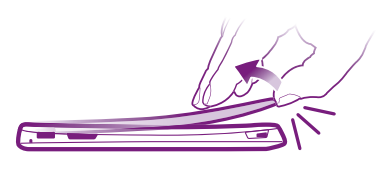

Снятие панели аккумуляторного отсека может потребовать значительных усилий.

#### Установка SIM-карты и аккумулятора

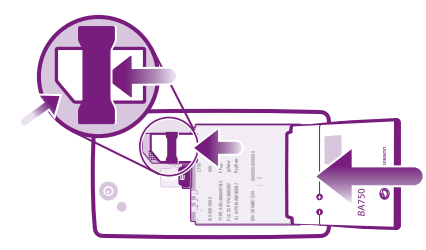

Установка панели аккумуляторного

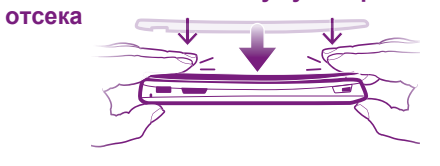

## Основные функции телефона

## Основные элементы телефона

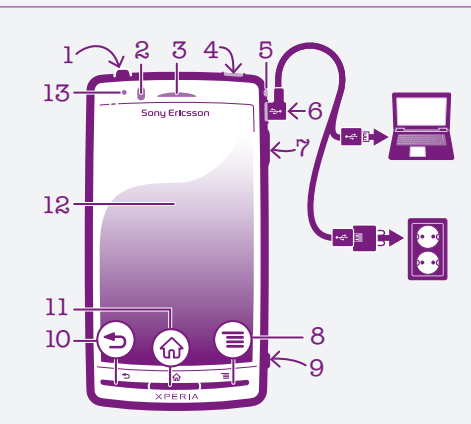

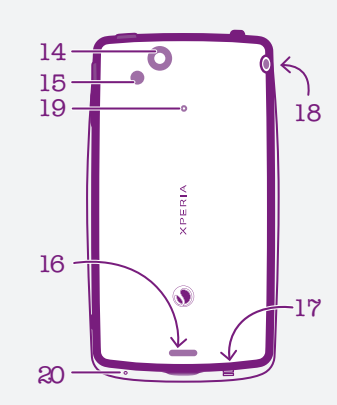

Клавиша «Назад»

| <ol> <li>Кнопка питания/олокировки</li> </ol> | 10. Клавиша «Назад»       |
|-----------------------------------------------|---------------------------|
| экрана                                        | 11. Клавиша «Домой»       |
| 2. Датчик приближения                         | 12. Сенсорный экран       |
| 3. Динамик телефона                           | 13. Датчик освещенности   |
| 4. Разъем HDMI™                               | 14. Объектив камеры       |
| 5. Светодиодный индикатор                     | 15. Светодиодная вспышка  |
| уведомлений (состояния                        | камеры                    |
| аккумулятора)                                 | 16. Динамик               |
| 6. Разъем для зарядного                       | 17. Отверстие для ремешка |
| устройства/кабеля USB                         | 18. Разъем для гарнитуры  |
| 7. Клавиша регулировки                        | 19. Второй микрофон       |
| громкости/масштабирования                     | 20. Основной микрофон     |
| 8. Клавиша меню                               |                           |
| 9. Клавиша камеры                             |                           |

# Ввод PIN-кода SIM-карты

- Для ввода персонального идентификационного номера (PIN) SIM-карты телефона используйте цифры экранной клавиатуры
- Чтобы исправить ошибку при вводе PIN-кода, нажмите 🖾.

## Активация экрана

#### Снятие блокировки экрана

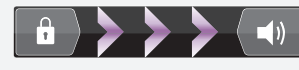

• Перетяните 🔒 через экран вправо.

## Клавиши

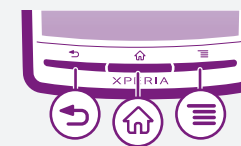

#### 🔸 Назад

- Служит для возврата к предыдущему экрану
- Закрывает экранную клавиатуру, диалоговое окно, меню настроек или панель уведомлений

#### П Домой

- Служит для возврата на Главный экран или экран приложений из любого приложения или экрана
- Открывает окно с последними использовавшимися приложениями

#### 🔳 Меню

• Открывает список функций, доступных на текущем экране или в текущем приложении

- - Одновременно поместите на экран два пальца и сведите их вместе, имитируя щипок, (уменьшение масштаба) или разведите в стороны (увеличение масштаба).
- Функция масштабирования используется для просмотра фотографий и карт, а также при просмотре веб-страниц.

## Включение телефона

#### Включение телефона

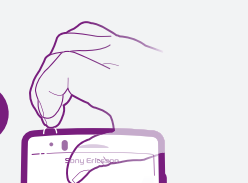

#### Включение экрана

• Нажмите 🏠 или нажмите и сразу отпустите 🛈.

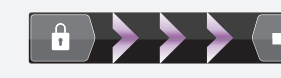

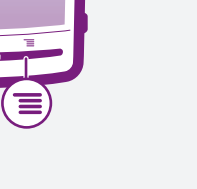

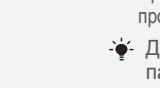

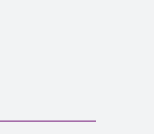

## Использование сенсорного экрана

Открытие или выделение объекта Коснитесь объекта.

#### Прокрутка

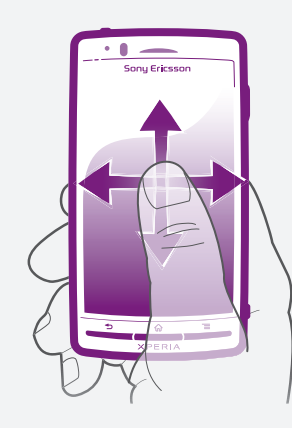

- Проведите пальцем в направлении, в котором будет прокручиваться экран.
- ф- Для более быстрой прокрутки перемещайте палец по экрану как-будто перелистываете страницы, перемещая содержимое экрана в нужном направлении.

#### Изменение масштаба с помощью двух пальцев

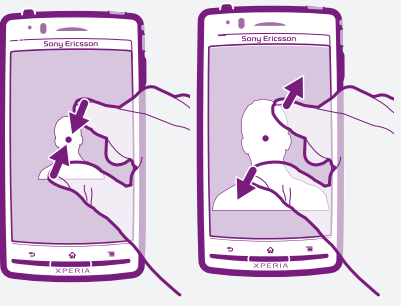

## Ввод текста с клавиатуры

## Вывод на экран буквенной клавиатуры для ввода текста

Коснитесь поля ввода текста.

#### Использование клавиатуры

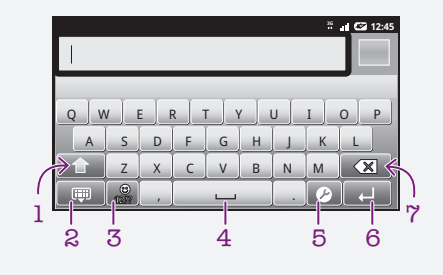

- 1 Смена регистра символов и включение режима верхнего регистра. В некоторых языках данная клавиша используется для доступа к дополнительным символам, присущим этим языкам
- 2 Закрытие экранной клавиатуры
- 3 Числа и символы. Продолжительное касание клавиши выводит на экран смайлики
- 4 Пробел
- 5 Меню параметров ввода (например, изменение настроек Языки ввода или режима быстрого ввода)
- 6 Клавиша ввода и подтверждения введенного текста
- 7 Удаление символа перед курсором

#### Переключение языка ввода текста

- 1 В процессе ввода текста коснитесь 🖉 или нажмите и удерживайте 🐴 если выбрано более одного языка ввода.
- 2 Коснитесь Языки ввода и выберите нужные языки ввода текста.
- Если выбрано более одного языка ввода, коснитесь 🖓 для переключения между выбранными языками

#### Изменение параметров быстрого ввода текста

- 1 При вводе текста коснитесь 🕜 или коснитесь и удерживайте
- 2 Коснитесь Пар-ры быстр. вв. текста.
- 3 Выберите нужные параметры.

# Настройка параметров телефона

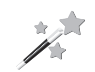

При первом включении телефона мастер настройки знакомит пользователя с основными его функциями и облегчает ввод необходимых настроек. Кроме того, впоследствии мастер настройки может быть запушен в любой момент.

#### Для доступа к руководству по настройке

- 1 На Главный экран коснитесь ::::.
- 2 Коснитесь Мастер настройки.

## Android™ — что и почему?

OC Android™. используемая в телефоне, представляет собой латформу с открытым исходным кодом и предварительно загруженными службами Google™. Чтобы воспользоваться всеми преимуществами данных служб Google™, требуется создать учетную запись Google™ и зарегистрироваться в системе при первом запуске телефона. Наличие учетной записи позволяет расширить функциональные возможности лополняющейся коллекции в магазине Android Market™. Для выполнения многих функций OC Android необходимо наличие

## Учетные записи и службы

Используйте телефон для входа в сетевые службы. Войдите в уже существующую учетную запись или создайте новую.

## Я Учетная запись Google™

Используйте приложение Gmail™ для передачи электронных сообщений, Google Talk™ для общения с друзьями в чате и Android Market<sup>™</sup> для загрузки приложений.

## 🕞 Учетная запись Sony Ericsson

Функция позволяет сохранять данные о контактах телефона на защищенный сервер компании Sony Ericsson, обеспечивая тем самым постоянный сетевой доступ к резервной копии контактной информации. Кроме того, учетная запись Sony Ericsson также позволяет сохранять календарь и закладки Интернета из памяти телефона.

## [] Учетная запись Exchange Active Sync

Позволяет синхронизировать данные телефона с данными корпоративной учетной записи Exchange Active Sync. В результате сообщения рабочей электронной почты, данные о контактах и события календаря всегда будут у вас под рукой.

#### Добавление учетной записи

- 1 Находясь на Главный экран, коснитесь .....
- 2 Коснитесь Настройки > Аккаунты и
- синхронизация > Добавить аккаунт 3 Выберите тип добавляемой учетной записи, а затем выполните указания мастера регистрации.

# Загрузка контактов в телефон

При первом открытии телефонной книги появляется подсказка, как начать процедуру добавления контактов в телефон. Рекомендуется выбрать наиболее подходящий ситуации способ загрузки контактов и приступить к их настройке. Все варианты импорта данных можно просмотреть на www.sonyericsson.com/support/contacts. Примеры способов загрузки:

- Синхронизация телефона с контактами, сохраненными в учетной записи одной из служб сетевой синхронизации (напр., Sonv Ericsson Svnc или Google Sync™).
- Импорт контактов с SIM-карты. В силу ограниченного объема памяти SIM-карты передать всю информацию с одного телефона на другой этим способом может оказаться невозможным.
- Практически для всех пользователей наиболее оптимальным способом является сетевая синхронизации данных, обеспечивающая постоянный доступ к резервной копии на сетевом сервере.

#### Синхронизация контактов в телефоне с **учетной записью синхронизации**

- 1 Находясь на Главный экран, коснитесь 🏬, а затем Контакты
- 2 Нажмите =, затем коснитесь Параметры > Уч. записи и синх.
- З Для настройки учетной записи синхронизации прикоснитесь к Добавить аккаунт и следуйте инструкциям на экране. Если учетная запись синхронизации уже установлена, и вы хотите использовать ее для синхронизации данных, нажмите — и коснитесь Синхронизировать сейчас.

#### Импорт контактов с SIM-карты

- 1 Находясь на Главный экран, коснитесь 🏬, а затем Контакты
- 2 Нажмите \_\_\_\_, затем коснитесь Импорт. конт. > SIMкарта.
- 3 При наличии настроенной учетной записи синхронизации импортируемые с SIM-карты контакты могут быть добавлены к этой записи или использоваться только в телефоне. Выберите нужный параметр.
- 4 Чтобы импортировать отдельный контакт, найдите и коснитесь его. Чтобы импортировать все контакты, нажмите =, затем коснитесь Импорт. все.

## В поисках пути

# Главный экран

Главный экран телефона выполняет те же функции, что и рабочий стол компьютера. Это ваш доступ к основным функциям телефона. Индивидуальная настройка Главный экран осуществляется с помощью графических фрагментов, ярлыков, фоновых рисунков и других объектов. Главный экран превышает ширину стандартного экрана, поэтому для просмотра содержимого четырех его дополнительных экранов используется прокрутка влево или вправо. Индикатор ••••• показывает в какой части Главный экран вы находитесь на текуший момент.

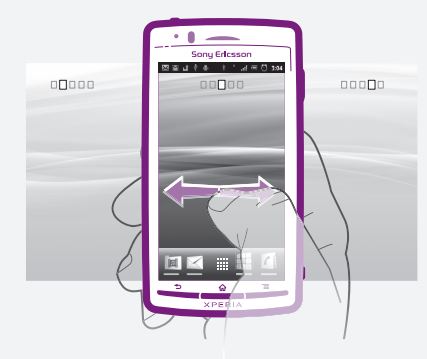

Объекты панели, расположенной в нижней части экрана, обеспечивают быстрый доступ к соответствующим функциям.

#### Переход к главному экрану

• Нажмите 🏠

#### Навигация по главному экрану Пролистайте экран вправо или влево.

#### Изменение фонового рисунка на главном экране

- 1 Находясь на Главный экран, нажмите 💳.
- 2 Коснитесь **Фон. рисунок**, затем выберите фоновый рисунок.

## Графические фрагменты

рафический фрагмент Музыкальный проигрыватель позволяет воспроизводить музыку, а входящие сообщения.

## Экран приложений

На экране приложений, доступ к которому открывается из Главный экран. отображаются все поставляемые вместе с телефоном и загружаемые позднее приложения. Размер экрана приложений превышает ширину стандартного экрана, поэтому для просмотра всего его содержимого используется прокрутка влево или вправо.

#### Открытие экрана приложений

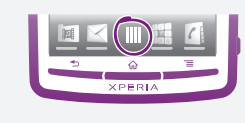

Находясь на Главный экран, коснитесь !!!!.

#### Запуск приложения

 Находясь на Главный экран или экране приложений, коснитесь соответствующего приложения.

#### Приложения

Приложение — это программа для телефона, предназначенная для выполнения той или иной задачи. Например, приложения для совершения вызовов, фотосъемки

## Состояния и **УВЕДОМЛЕНИЯ**

В строке состояния в верхней части экрана отображается информация о текущем состоянии телефона. Слева отображаются уведомления о новых или текущих событиях (например, новые сообщения и уведомления о событиях календаря). Справа — мощность сигнала сети, состояние аккумулятора и другая информация.

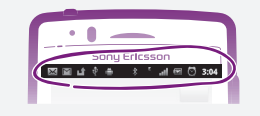

## Проверка уведомлений и текущих событий

Перетяните строку состояния вниз, чтобы открыть панель уведомлений и получить более подробную информацию. Например, чтобы открыть новое сообщение или просмотреть события календаря. Кроме того панель позволяет открывать запущенные приложения (например, музыкальный проигрыватель).

#### Открытие панели уведомлений

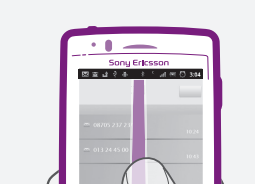

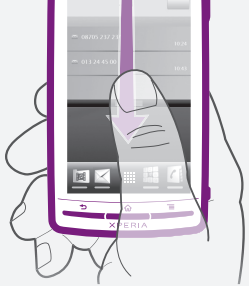

#### Перетащите строку состояния вниз.

# Меню настройки параметров телефона

Меню настройки параметров позволяет просматривать и изменять параметры телефона.

#### Доступ к параметрам телефона

- 1 На Главный экран коснитесь ..... 2 Коснитесь Настройки.

## Мультимедийные и текстовые сообшения

## Дополнительные функции

## Вызовы

#### Исходящий вызов

1 Находясь на Главный экран, коснитесь 🖬. 2 Введите номер абонента и коснитесь Вызов. Чтобы удалить номер, коснитесь 🗙

#### Завершение вызова

Коснитесь Завершить вызов.

#### Ответ на вызов

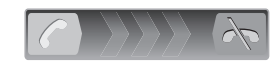

• Перетащите 🌈 через экран вправо.

В случае использования обычных наушников без микрофона для ответа на вызов необходимо отсоединить наушники из разъема минигарнитуры.

#### Отклонение вызова

• Перетащите 🦝 влево через экран.

#### Создание и передача сообщений

1 Находясь на Главный экран, коснитесь ...., а затем найдите и коснитесь 🔀.

2 Коснитесь Новое сообщение.

3 Коснитесь Написать сообщ. и введите текстовое сообшение.

4 Чтобы добавить получателя, коснитесь Добавить получателя, затем выберите контакт или введите вручную полный номер.

5 Если нужно добавить мультимедийный файл, прикоснитесь к м и выберите нужный параметр.

6 Если перед отправкой сообшения возникает необходимость добавить или удалить получателей, нажмите 💻. Чтобы добавить получателя, коснитесь Добавить

получателя. Чтобы удалить получателя, коснитесь Редактировать получателей, а затем 🗙 рядом с полем получателя. По окончанию процедуры коснитесь Готово.

7 Чтобы передать сообщение, коснитесь Прдч.

## Официальная информация

¶ Магазин приложений Android Market™ может быть недоступен в некоторых странах. Некоторые услуги и функции, описанные в данном руководстве по установке. поддерживаются не во всех странах/регионах, не всеми сетями и/или поставщиками услуг и не во всех зонах. Это без ограничений применимо к международному GSM-номеру экстренной помощи 112. Информацию о доступности и возможной дополнительной плате за доступ или использование конкретной услуги или функции можно получить у оператора связи или поставщика услуг.

#### Sony Ericsson LT15i/LT15a

Данное руководство по установке публикуется компанией Sony Ericsson Mobile Communications AB или местным филиалом компании без каких-либо обязательств. Компания Sony Ericsson Mobile Communications AB оставляет за собой право без предварительного уведомления вносить в данное руководство по эксплуатации изменения связанные с совершенствованием оборудования и программного обеспечения, а также при выявлении опечаток и неточностей. Все эти изменения, булут внесены в новую релакцию руковолства Все права защищены.

#### © Sony Ericsson Mobile Communications AB, 2011 r. Номер публикации: 1241-0632.2

Данный мобильный телефон позволяет загружать, хранить и пересылать дополнительное содержимое, например, мелодии сигнала вызова. Использование такого содержимого может быть ограничено или запрещено в силу законных прав третьих сторон, включая (в частности) ограничения, налагаемые действующим законодательством по защите авторских прав. Ответственность за использование дополнительного содержимого, загружаемого в телефон, а также пересылаемого из телефона целиком возлагается на владельца телефона (но не на компанию Sony Ericsson). Перед началом использования какого-либо дополнительного содержимого убедитесь в наличии надлежащих лицензий либо иных разрешений Компания Sony Ericsson не гарантирует точности, целостности или качества какоголибо дополнительного содержимого и содержимого, предоставляемого третьими лицами. Компания Sony Ericsson ни при каких обстоятельствах не несет ответственности за неправильное использование дополнительного содержимого и содержимого, предоставляемого третьими лицами.

Данное руководство по установке может ссылаться на услуги и приложения, предоставляемые третьими сторонами. Использование таких программ и услуг может потребовать отдельной регистрации у третьей стороны и регламентироваться дополнительными условиями. При использовании приложений, доступ к которым осуществляется через веб-сайт третьей стороны. предварительно ознакомьтесь с условиями пользования и действующей политикой конфиденциальности данного веб-сайта. Компания Sony Ericsson не гарантирует доступность и возможности веб-сайтов и услуг, предлагаемых третьими сторонами. Информацию, подтверждающую соответствие нормативным требованиям (например, знак CE), можно увидеть, вынув аккумулятор телефона. Все наименования продуктов и компаний, упомянутые в данном документе.

являются торговыми марками или зарегистрированными торговыми марками соответствующих владельцев. Все не оговоренные явно в данном документе права защищены. Остальные торговые марки являются собственностью соответствующих владельцев.

#### Чтобы получить более подробную информацию, посетите www.sonyericsson.com/ cws/corporate/common/legal/disclaimer

Все иллюстрации приведены в качестве примера и могут несколько отличаться от реального внешнего вида телефона.

Данное изделие защищено определенными правами на интеллектуальную собственность корпорации Microsoft. Запрещается использовать и распространять данную технологию вне изделия без соответствующей лицензии корпорации Microsoft

# Исследуйте и получайте поддержку

## Поддержка пользователей в телефоне

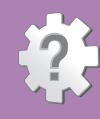

#### Руководство по эксплуатации

елефоне, так и на сайте www.sonvericsson.com/support.

## Приложение поддержки пользователей

- Руководство по эксплуатации ознакомление и поиск
- Функция оптимизации телефона оптимизация работы акумулятора и программного обеспечения, совершенствование возможностей подключени
- усовершенствование возможностеи подключения. Самообучение советы и подсказки, последние новости и
- видеоруководства. Поддержка по электронной почте отправка электронного
- письма группе поддержки пользователей. Обновления программного обеспечения загрузка последних версий ПО.

#### Доступ к приложению поддержки пользователей

- Находясь в экране приложений, найдите и коснитесь 🌮
- Найдите и коснитесь требуемого элемента поддержки.

## Поддержка пользователей в сети Интернет

производительности телефона, зайдите на страницу www.sonyericsson.com/support с компьютера.

## Информационный центр

Соответствующий номер указан в сети или прилагаю. буклете «Важная информация».

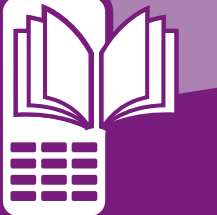